## Sending packages with PostNord using the Pacsoft Online service

In order to qualify for the service PostNord DPD International (see below) the package has to fulfill the following criteria:

- Within Europe and outside Sweden
- No dangerous goods
- Parcel weight is less than 31.5 kg
- Parcel dimensions: Maximum length 1.75 m and length+perimeter  $\leq$  3.0 m
- 1. Go to the webpage: <u>https://po.unifaun.se/ext.po.se.gb.login</u>
- 2. Fill in Fysikum's User Id: Password:
- 3. Click Log in

## postnord Pacsoft Online

|                     | A state and a state of a state of |
|---------------------|----------------------------------------------------------------------------------------------------|
|                     |                                                                                                    |
|                     |                                                                                                    |
|                     |                                                                                                    |
| User Id             | 110300668810691 ×                                                                                                    |
| User Id<br>Password | 110300668810691  ×                                                                                                    |

## 4. Under **Printing Favorites** click *Standard Printing*

| postnord                                                                                   | Pacsoft Online                                                             |                     |
|--------------------------------------------------------------------------------------------|----------------------------------------------------------------------------|---------------------|
| Home                                                                                       | Welcome to Pacsoft O                                                       | nline               |
| Shipments                                                                                  |                                                                            |                     |
| History                                                                                    | Printing Favorites                                                         | Search favourites   |
| Maintenance                                                                                | Standard Printing                                                          | Shinmonts           |
| Settings                                                                                   | Jundard Trinking                                                           | Shiphena            |
| Help                                                                                       |                                                                            |                     |
| Standard Printing                                                                          |                                                                            |                     |
| ₩ Webshop                                                                                  |                                                                            |                     |
| Log out                                                                                    |                                                                            |                     |
| Svenska                                                                                    | Show all                                                                   | Show all            |
| Unifaun Web Engine prod-201709081356<br>Stockholms universitet, Fysikum<br>110300668810691 | Help<br>• Getting started with Pacsoft Online!<br>• Help Page<br>• Support | Shipment Statistics |

5. In the **Sender** section use the **Select** tag (default) and choose *Stockholms Universitet, Fysikum* from the drop down menu.

| postnord                             | Pacsoft Online          |            |                |                           |                 |             |                         |
|--------------------------------------|-------------------------|------------|----------------|---------------------------|-----------------|-------------|-------------------------|
| Home                                 | Print - Addresses       | and Se     | ervice         | - Default Print           | Favori          | te          |                         |
| Shipments                            |                         |            |                |                           |                 |             |                         |
| History                              | Next Cancel Batch Print |            | 1.             |                           |                 |             |                         |
| Maintenance                          | Sender                  | Select     | New            |                           |                 |             |                         |
| Settings                             | Sandar                  | Stockholn  | ac Universited | t Evoikum (AlbaNova univ  | orcitote contor | Doctoreva   | 200 20 B 11/10 STOCKH 2 |
| Help                                 | Serider                 | Stocknoin  | is oniversite  | t, rysikum (Albanova univ | ersitets center | , Kusiagsva | gen 30 b, 11419, 310CKI |
| Standard Printing                    | Search Value            | Search     | Edit           | Quick ID                  | ~               | Contains    |                         |
| 💓 Webshop                            |                         |            |                |                           |                 |             |                         |
| Log out                              | Receiver                | Select     | New            |                           |                 |             |                         |
| Svenska 🗧                            | Receiver                | Acal BFi N | ordic AB (Fål  | hagsleden 59, 75323, UP   | PSALA, Swede    | n)          | *                       |
| Unifaun Web Engine prod-201709081356 | Search Value            |            |                | Quick ID                  | V               | Contains    |                         |

6. Click **Edit** and

7. fill in your name, phone, e-mail and SMS number in the *Contact information fields*.

| postnord                                                                | Pacsoft Online          | e            |              |                |         |            |
|-------------------------------------------------------------------------|-------------------------|--------------|--------------|----------------|---------|------------|
| Home                                                                    | Print - Addresses       | and Se       | rvice        | - Defau        | lt Prin | t Favorite |
| Shipments                                                               |                         |              |              |                |         |            |
| History                                                                 | Next Cancel Batch Pri   | nt           |              |                |         |            |
| Maintenance                                                             | G Sender                | Select       | New          |                |         |            |
| Settings                                                                | Ouick l                 | -            | G-1          |                |         |            |
| Help                                                                    | Quick                   | -            |              |                |         |            |
| Standard Printing                                                       | Name<br>Delivery Addres | s Stockholms | Universite   | t, Fysikum     |         |            |
| ₩ Webshop                                                               | Address                 | 1 AlbaNova u | iniversitets | center, Roslag | sväge * |            |
| Log out                                                                 | Address 2               | 2            |              |                |         |            |
| Svenska                                                                 | Postal Code             | e 11419      | \$           |                |         |            |
| Unifaun Web Engine prod-201709081356<br>Stockholms universitet, Fysikum | Cit                     | STOCKHOL     | M            |                | *       |            |
| 11050000010051                                                          | Countr                  | y Sweden (SE | E)           |                | 5       | *          |
|                                                                         |                         | Search Po    | stal Code C  | atalog         | -       |            |
|                                                                         | Contact information     | n            |              |                |         |            |
|                                                                         | Contac                  | :t           |              |                |         |            |
|                                                                         | Phone                   | e            |              |                |         |            |
|                                                                         | Ema                     | il           |              |                |         |            |
|                                                                         | SMS Numbe               | r            |              |                |         |            |
|                                                                         |                         | Back U       | pdate in ad  | dressbook      |         |            |

8. Click **Back.** (Don't click the **Update in addressbook** bottom since this will change the contact information for all Fysikum users. If you want to create your own sender address with your contact information and save it in the address book you have to choose the **New** tag and fill in the sender address for Fysikum together with your contact information. Write for example your name in the *Name* field and click **Update in addressbook**.

9. In the **Receiver** section use the **Select** tag and check in the drop down menu if the receiver address has been saved from earlier shipments.

| Home                                                                    | Print - Addresses       | and Se      | rvice - Def                   | ault Print Fav              | orit   | e         |              |               |
|-------------------------------------------------------------------------|-------------------------|-------------|-------------------------------|-----------------------------|--------|-----------|--------------|---------------|
| Shipments                                                               |                         |             |                               |                             |        |           |              |               |
| History                                                                 | Next Cancel Batch Print |             |                               |                             |        |           |              |               |
| Maintenance                                                             | Sender                  | Select      | New                           |                             |        |           |              |               |
| Settings                                                                | Conder                  | Staalshalm  | Linius sitet Excilent         | AlbaNava universitata a     | ontor  | Declarent | aon 20 P     | 11410 STOCKU  |
| Help                                                                    | Sender                  | Stockholm   | s oniversitet, rysikur        | IT (Albanova universitets t | enter, | Kusiagsva | gen 30 D     | 11419, 3TOCKI |
| Standard Printing                                                       | Search Value            | Course      | <b>F-84</b>                   | Quick ID                    | ~      | Contains  |              |               |
| # Webshop                                                               |                         | Search      | Calt                          |                             |        |           |              |               |
| Log out                                                                 | Receiver                | Select      | New                           |                             |        |           |              |               |
| Svenska                                                                 | Receiver                | Acal BFi No | ordic AB (Fålhagslede         | n 59, 75323, UPPSALA, S     | weder  | 1)        |              | *             |
| Unifaun Web Engine prod-201709081356<br>Stockholms universitet, Fysikum | Search Value            |             |                               | Quick ID                    | ~      | Contains  | $\checkmark$ |               |
| 110300668810691                                                         |                         | Search      | Edit                          |                             |        |           |              |               |
|                                                                         | Service                 | Normal      | Only return                   | Normal and return           |        |           |              |               |
|                                                                         | Services                | PostNord D  | PD Utrikes                    |                             | ~      | •         |              |               |
|                                                                         |                         | Information | about <u>Terms &amp; Pric</u> | es or <u>Delivery Times</u> |        |           |              |               |
|                                                                         |                         |             |                               |                             |        |           |              |               |

10. If the **Receiver** is new click the **New** tag and fill in all the mandatory fields (marked with \*). If you want to save this address for the future click **Save to addressbook** 

| postnord                                                                | Pacsoft Online          |            |                       |                        |            |              |                      |
|-------------------------------------------------------------------------|-------------------------|------------|-----------------------|------------------------|------------|--------------|----------------------|
| Home                                                                    | Print - Addresses       | and Se     | ervice - De           | fault Print Fa         | avorit     | е            |                      |
| Shipments                                                               |                         |            |                       |                        |            |              |                      |
| History                                                                 | Next Cancel Batch Print |            |                       |                        |            |              |                      |
| Maintenance                                                             | Sender                  | Select     | New                   |                        |            |              |                      |
| Settings                                                                | Sender                  | IStockholn | ns Universitet Evsik  | um (AlbaNova universit | ets center | Roslagsväg   | en 30 B 11419 STOCKE |
| Help                                                                    | Sender                  | LOCKION    | is oniversitet, Pysik |                        | eta center | , nosiaysvay | C                    |
| Standard Printing                                                       | Search Value            |            |                       |                        | <b>v</b>   | Contains     |                      |
| Webshen                                                                 |                         | Search     | Edit                  |                        |            |              |                      |
| # webshop                                                               | O Paceiver              | Select     | Now                   |                        |            |              |                      |
| Log out                                                                 | U Receiver              | Select     |                       |                        | ~          |              |                      |
| Svenska                                                                 | Quick Id                |            |                       |                        |            |              |                      |
| Unifaun Web Engine prod-201709081356<br>Stockholms universitet, Fysikum | Name                    |            |                       | *                      |            |              |                      |
| 110300668810691                                                         | Address                 |            |                       |                        |            |              |                      |
|                                                                         | Address 1               |            |                       |                        |            |              |                      |
|                                                                         | Address 2               |            |                       |                        |            |              |                      |
|                                                                         | Postal Code             |            | *                     |                        |            |              |                      |
|                                                                         | Fostal Code             |            |                       |                        |            |              |                      |
|                                                                         | City                    |            |                       |                        |            |              |                      |
|                                                                         | Country                 | Sweden (S  | E)                    | ~                      | ]*         |              |                      |
|                                                                         |                         | Search Po  | stal Code Catalog     |                        |            |              |                      |
|                                                                         | Contact information     |            |                       |                        |            |              |                      |
|                                                                         | Contact                 |            |                       |                        |            |              |                      |
|                                                                         | Phone                   |            |                       |                        |            |              |                      |
|                                                                         | C Email                 |            |                       |                        |            |              |                      |
|                                                                         | SMS Number              |            |                       |                        |            |              |                      |
|                                                                         | U Swis Number           | C          |                       |                        |            |              |                      |
|                                                                         |                         | Save to ac | Idressbook            |                        |            |              |                      |

11. In the **Service** section use the **Normal** tag (default) choose *PostNord DPD Utrikes* from the drop down menu.

| postnord                                                                                   | Pacsoft Online          |             |                                 |                             |        |             |           |                  |
|--------------------------------------------------------------------------------------------|-------------------------|-------------|---------------------------------|-----------------------------|--------|-------------|-----------|------------------|
| Home                                                                                       | Print - Addresses       | and Se      | ervice - Def                    | ault Print Fav              | orit   | te          |           |                  |
| Shipments                                                                                  |                         |             |                                 |                             |        |             |           |                  |
| History                                                                                    | Next Cancel Batch Print |             |                                 |                             |        |             |           |                  |
| Maintenance                                                                                | Sender                  | Select      | New                             |                             |        |             |           |                  |
| Settings                                                                                   | Conder                  | [Ctooldhola | ne Universitet Fusilu           | (Albablaus universitate     |        | Declaratio  | inen 20 E | P 11410 STOCK 1  |
| Help                                                                                       | Serider                 | LOCKHOIN    | ns oniversitet, rysiku          | III (Albaivova universitets | center | , Roslaysva | agen 30 t | 5, 11419, 510CKr |
| Standard Printing                                                                          | Search Value            | Counds      | <b>F-P</b>                      | Quick ID                    | ~      | Contains    | ~         |                  |
| 🐙 Webshop                                                                                  |                         | Search      | Edit                            |                             |        |             |           |                  |
| Log out                                                                                    | Receiver                | Select      | New                             |                             |        |             |           |                  |
| Svenska                                                                                    | Receiver                | Acal BFi N  | ordic AB (Fålhagslede           | en 59, 75323, UPPSALA,      | Sweder | n)          |           | *                |
| Unifaun Web Engine prod-201709081356<br>Stockholms universitet, Fysikum<br>110300668810691 | Search Value            |             |                                 | Quick ID                    | ~      | Contains    | ~         |                  |
| 11030000010051                                                                             |                         | Search      | Edit                            |                             |        |             |           |                  |
|                                                                                            | Service                 | Normal      | Only return                     | Normal and return           | í      |             |           |                  |
|                                                                                            | Services                | PostNord    | DPD Utrikes                     |                             | ~      | *           |           |                  |
|                                                                                            |                         | Informatio  | n about <u>Terms &amp; Pric</u> | es or Delivery Times        |        |             |           |                  |
|                                                                                            | Next Cancel             |             |                                 |                             |        |             |           |                  |
|                                                                                            | Click Next to continue. |             |                                 |                             |        |             |           |                  |

- 12. Click Next to continue
- 13. In the **Shipment** section you can add a reference name to your shipment. Just write the name in the *Reference* field.

| postnord                                                                                   | Pacsoft Online          |                 |                       |                                       |
|--------------------------------------------------------------------------------------------|-------------------------|-----------------|-----------------------|---------------------------------------|
| Home                                                                                       | Print - Shipment a      | nd Addo         | ons - Defau           | ult Print Favorite                    |
| Shipments                                                                                  |                         | a distanti and  |                       |                                       |
| History                                                                                    | Print Print PDF Store   | Previous Ca     | ancel Show            |                                       |
| Maintenance                                                                                | Parties & Service       |                 |                       |                                       |
| Settings                                                                                   | Sender                  | Stockholms Un   | iversitet, Fysikum (A | AlbaNova universitets center, Roslags |
| Help                                                                                       | Receiver                | Acal BFi Nordic | AB (Fålhagsleden 5    | 59, 75323, UPPSALA, Sweden)           |
| Standard Printing                                                                          | Service                 | PostNord DPD    | Utrikes               |                                       |
|                                                                                            |                         | Change Sende    | er Change Recei       | iver Change Dispatch Address          |
| ₩ Webshop                                                                                  |                         |                 |                       |                                       |
| Log out                                                                                    | Shipment                |                 |                       |                                       |
| Svenska                                                                                    | Reference               |                 |                       |                                       |
| Unifaun Web Engine prod-201709081356<br>Stockholms universitet, Fysikum<br>110300668810691 | Ship Date               | 2017-09-15      | 09:45                 |                                       |
|                                                                                            | Delivery instruction 1  |                 |                       |                                       |
|                                                                                            | Delivery instruction 2  |                 |                       |                                       |
|                                                                                            | Delivery instruction 3  |                 |                       |                                       |
|                                                                                            | Delivery instruction 4  |                 |                       |                                       |
|                                                                                            | Senders Customer Number | 1103006688      | *                     |                                       |

14. In the **Addons** section tick the *Delivery notification* box if you want the recipient to be notified when the package is on the way. The SMS-number and e-mail address to the recipient will automatically appear in if they were written in the Contact information in the Receiver address (previous page).

Recipient will be notified via text message or e-mail that the package is on the way out during the day - before 09.00, 12.00, or before the end of the working day, depending on what basis the service you use. The message is sent when the driver has loaded the car/truck and is headed out on today's tour.

When using the PostNord DPD International (Utrikes) service goods are insured up to an amount of EUR 520. It is possible to take out additional goods insurance for parcels with contents worth more that this amount. Tick the *Cargo Insurance* box and fill in the value of the goods that will be shipped.

15. In the **Options** section tick the *Send parcel id* if you want to an e-mail with the parcel id to be sent to yourself (the sender) and the recipient. You can also add other e-mail addresses if you want others to be informed about the parcel id. The e-mail addresses to the sender and recipient will appear automatically if they were written in the Contact information on the address page (previous page).

| Collection Request                                                                                      |                                                        |                                     |
|----------------------------------------------------------------------------------------------------|--------------------------------------------------------|-------------------------------------|
| Sms-number                                                                                              | 12345678                                               |                                     |
| Email Address                                                                                           | sven.svensson@sverige.se                               |                                     |
| Cargo Insurance                                                                                         |                                                        |                                     |
| Amount                                                                                                  | > EUR 520 SEK                                          | *                                   |
|                                                                                                    | I want to receive a proof of insuran                   | nce to the following e-mail address |
| Options<br>Send parcel id (Email, no charge                                                             |                                                        |                                     |
| charger                                                                                                 |                                                        |                                     |
| Email Address From                                                                                      | bengt.bengtsson@sverige.se                             | *                                   |
| Email Address From<br>Email Address To                                                                  | bengt.bengtsson@sverige.se                             | *                                   |
| Email Address From<br>Email Address To<br>Email Address (copy)                                          | bengt.bengtsson@sverige.se<br>sven.svensson@sverige.se | •                                   |
| Email Address From<br>Email Address To<br>Email Address (copy)<br>Email Address (blind copy)            | bengt.bengtsson@sverige.se<br>sven.svensson@sverige.se | •                                   |
| Email Address From<br>Email Address To<br>Email Address (copy)<br>Email Address (blind copy)<br>Message | bengt.bengtsson@sverige.se                             | *<br>*                              |

16. In the **Parcel** section fill in *No. of Parcels*, *Weight (kg)* (has to be less than 31,5 kg for DPD International) and *Contents* of your parcel(s).

| 1861-2010 (2010)                     |
|--------------------------------------|
| Weight (kg) <31,5 *                  |
| ods information Specified per parcel |
| Contents Metal pieces                |
| Add                                  |

17. Click on Add.

| No. of Parcels    | Weight (kg)          | Volume (m <sup>3</sup> ) | Goods information    | Contents     |
|-------------------|----------------------|--------------------------|----------------------|--------------|
| <b>→</b> X 1      | 1,00                 |                          | Specified per parcel | Metal pieces |
| No. of Parcels    | 1                    |                          |                      |              |
| Weight (kg)       | 1,00 *               |                          |                      |              |
| Goods information | Specified per parcel |                          |                      |              |
| Contents          | Metal pieces         |                          |                      |              |
|                   | Add                  |                          |                      |              |
|                   |                      |                          |                      |              |

- 18. Click on **Print PDF**.
- 19. Print out the waybill (the PDF that was generated) and leave your package together with the waybill at the goods reception (Godsmottagningen).

In the goods reception there is a binder where you fill in your name, date, phone number, and carrier. Ask someone at the goods reception if you need any support. The goods will be picked up by PostNord (you don't have to call them).